# Adhérent – Se connecter au site

Se rendre sur : <u>http://www.unsa-itrf-bio.com/wp-login.php</u> Vous arrivez sur cet écran

Cliquez sur se connecter avec un nom d'utilisateur et un mot de passe :

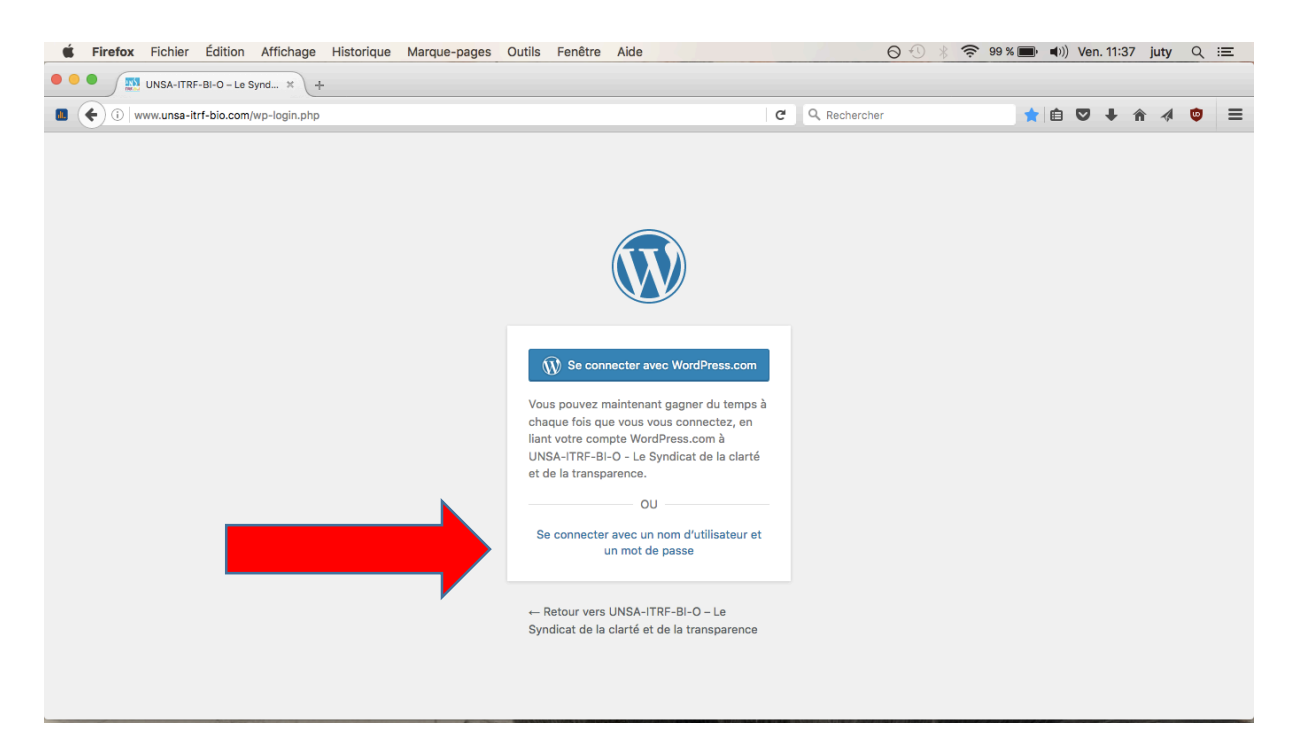

# Puis sur mot de passe oublié

| Firefox Fichier Édition Affichage Historique Marque-pages On | utils Fenêtre Aide                                                                                                    | ⊙ 🕙 🖇 奈 99 %   | ■ • •)) Ven. 11:38 juty ( | २ ≔ |
|--------------------------------------------------------------|----------------------------------------------------------------------------------------------------|----------------|---------------------------|-----|
| • • • UNSA-ITRF-BI-O - Le Synd × +                           |                                                                                                    |                |                           |     |
| Www.unsa-itrf-bio.com/wp-login.php                           |                                                                                                    | C Q Rechercher | ★ 🖻 🛡 🖡 🏦 🧳 🕻             | > ≡ |
|                                                              |                                                                                                    |                |                           |     |
|                                                              | Identifiant ou adresse de messagerie Mot de passe Se souvenir de moi Se connecter OU Se connecter avec WordPress.com Mot de passe oublié ? +- Retour vers UNSA-ITRF-BI-O - Le |                |                           |     |
| www.unsa-itrf-bio.com/we-login.php?action=lostassword        | Syndicat de la clarté et de la transparence                                                                                                    |                |                           |     |

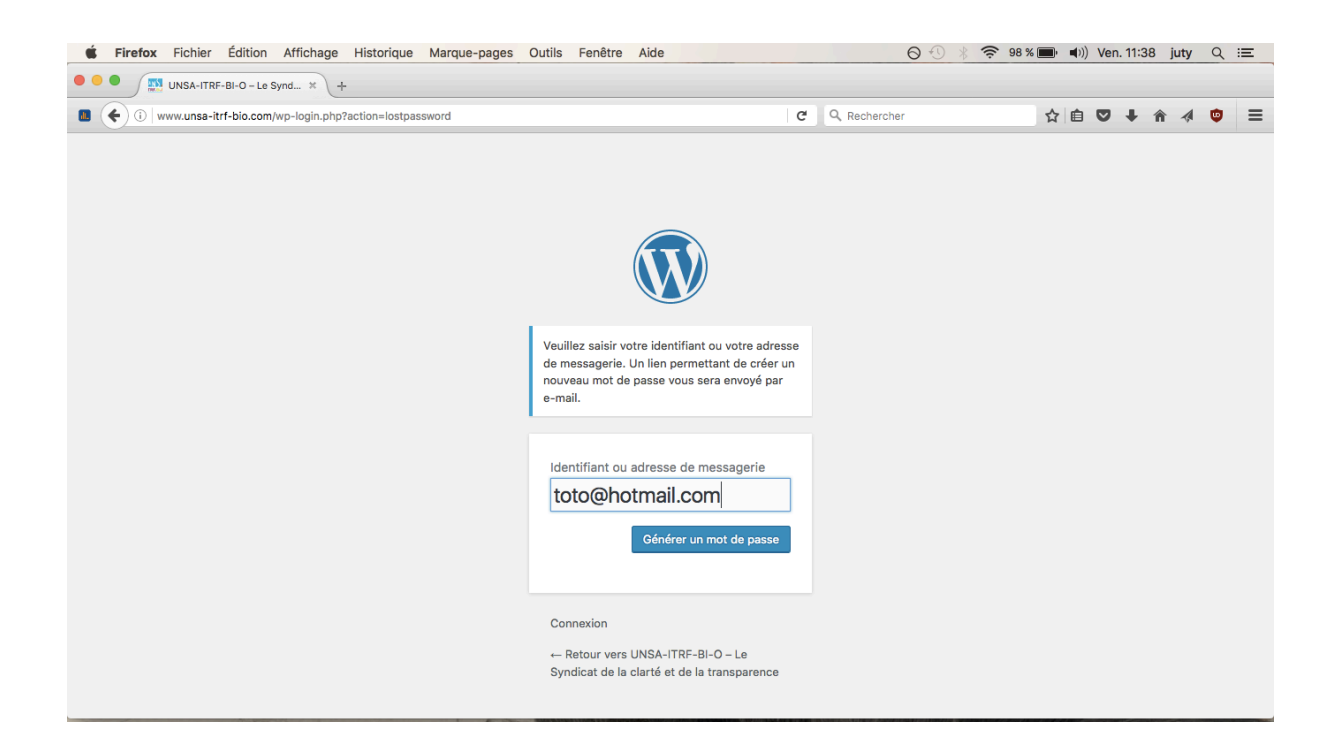

### Allez dans votre boite mail, vous avez reçu un mail de wordpress

🗌 WordPress 🗴 💼 🍙 🏲 🛥 [UNSA-ITRF-BI-O - Le Syndicat de la clarté et de la transparence] Renouvèlement du r 09:38

# Cliquez sur le lien fourni

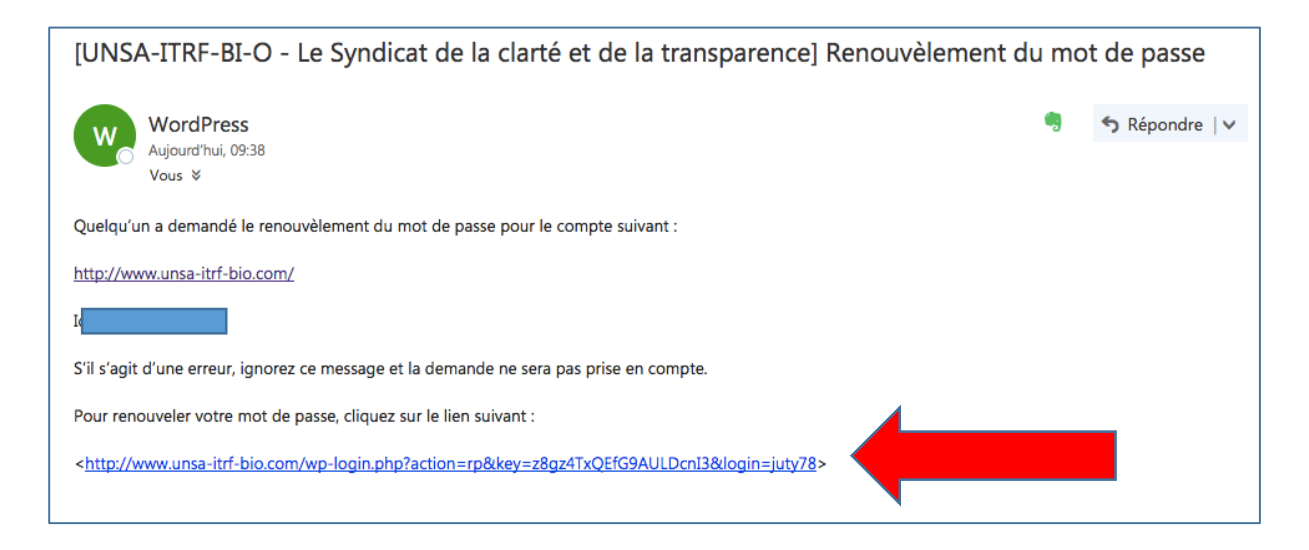

### Modifiez votre mot de passe, copiez le !

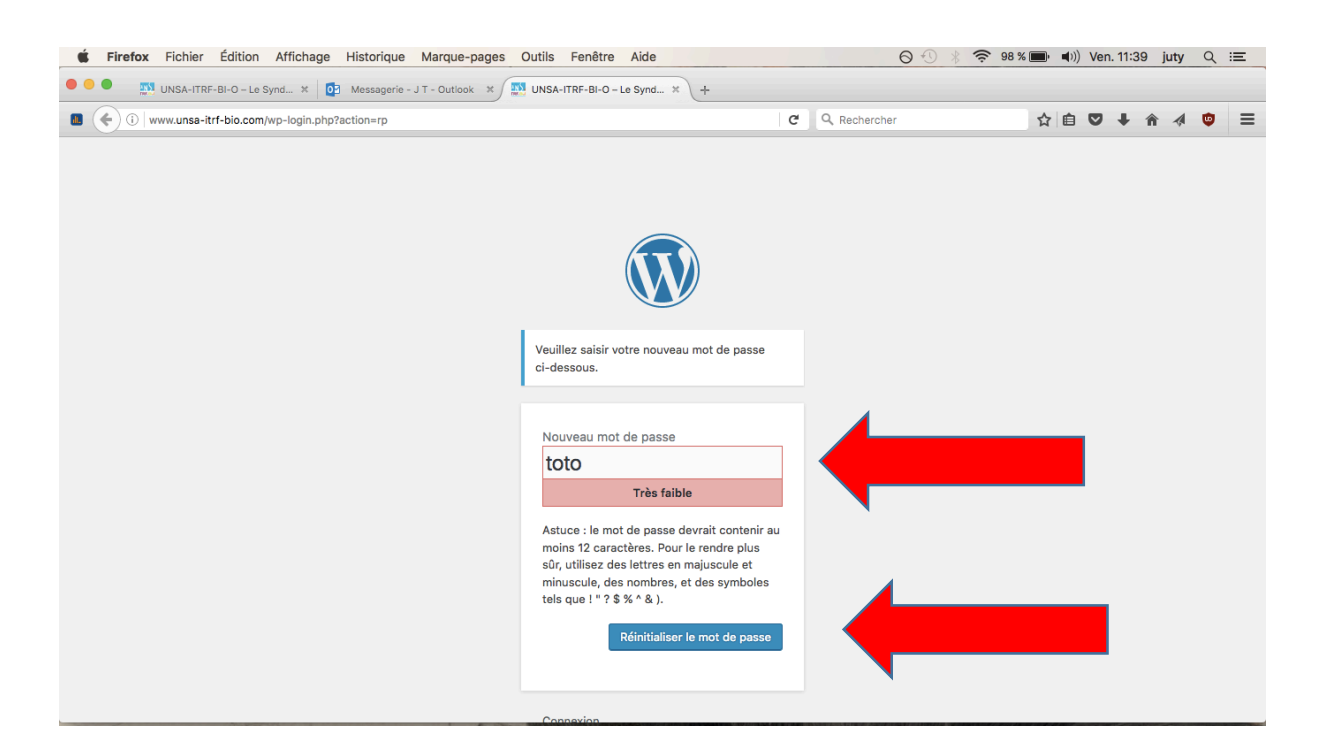

Retournez sur : <u>http://www.unsa-itrf-bio.com/wp-login.php</u> et connectez vous avec votre adresse email et votre mot de passe modifié

| <b>É Firefox</b> Fichier Édition Affichage Historique Marque-pages O                             | utils Fenêtre Aide                                                                                                    | ⊖ 🕙 🖇 奈 98 % 💼 | ■)) Ven. 11:39 juty | ର ≣ |  |  |  |  |  |
|--------------------------------------------------------------------------------------------------|----------------------------------------------------------------------------------------------------|----------------|---------------------|-----|--|--|--|--|--|
| • • • INSA-ITRF-BI-O - Le Synd × Di Messagerie - J T - Outlook × Di UNSA-ITRF-BI-O - Le Synd × + |                                                                                                    |                |                     |     |  |  |  |  |  |
| Www.unsa-itrf-bio.com/wp-login.php                                                               | c                                                                                                    | Rechercher     | ê ♥ ↓ A ∢           | • = |  |  |  |  |  |
|                                                                                                  | Identifiant ou adresse de messagerie   toto@hotmail.com   Mot de passe   Se souvenir de moi   Se souvenir de moi   OU   Se connecter avec WordPress.com   Mot de passe oublié ?    Aut de passe oublié ? |                |                     |     |  |  |  |  |  |

| <b>É Firefox</b> Fichie                                                                         | r Édition Affichage Historique                                           | Marque-pages Outils Fer | nêtre Aide | <b>0</b> € ∦                         |                              |  |  |  |  |
|-------------------------------------------------------------------------------------------------|--------------------------------------------------------------------------|-------------------------|------------|--------------------------------------|------------------------------|--|--|--|--|
| • • • UNSA-ITRF-BI-O - Le Synd × 1 📴 Messagerie - J T - Outlook × 💭 Profil « UNSA-ITRF-BI-O × + |                                                                          |                         |            |                                      |                              |  |  |  |  |
| 🔳 🗲 🛈   www.unsa                                                                                | -itrf-bio.com/wp-admin/profile.php                                       |                         |            | C Q Rechercher                       | ☆ 🖻 🛡 🖡 💣 🗸 🗳 🚍              |  |  |  |  |
| 🛞 🖀 UNSA-ITRF-BI-                                                                               | -O - Le Syndicat de la clart                                             |                         |            |                                      | 💻 Salutations, Julie Tardy 📃 |  |  |  |  |
| Aller sur le site                                                                               |                                                                          | 、                       |            |                                      | Options de l'écran ▼ Aide ▼  |  |  |  |  |
| Ø Jetpack                                                                                       | Options personnelles                                                     |                         |            |                                      |                              |  |  |  |  |
| Profil      Réduire le menu                                                                     | Couleurs de l'interface<br>d'administration                              | Par défaut              | C Lumineux | O Bleu                               | Café                         |  |  |  |  |
|                                                                                                 |                                                                          | C Ectoplasme            | O Minuit   | Océan                                | C Lever du soleil            |  |  |  |  |
|                                                                                                 | Barre d'outils 🧭 Afficher la barre d'outils lorsque vous visitez le site |                         |            |                                      |                              |  |  |  |  |
|                                                                                                 | Nom                                                                      |                         |            |                                      |                              |  |  |  |  |
|                                                                                                 | Identifiant                                                              | juty78                  | Les ide    | entifiants ne peuvent être modifiés. |                              |  |  |  |  |
|                                                                                                 | Prénom                                                                   | Julie                   |            |                                      |                              |  |  |  |  |
|                                                                                                 | Nom                                                                      | Tardy                   |            |                                      |                              |  |  |  |  |
| www.unsa-itrf-bio.com                                                                           | Pseudonyme (obligatoire)                                                 | juty78                  |            |                                      |                              |  |  |  |  |

# Vous arrivez sur cette page, cliquez en haut à gauche de l'écran pour voir le site

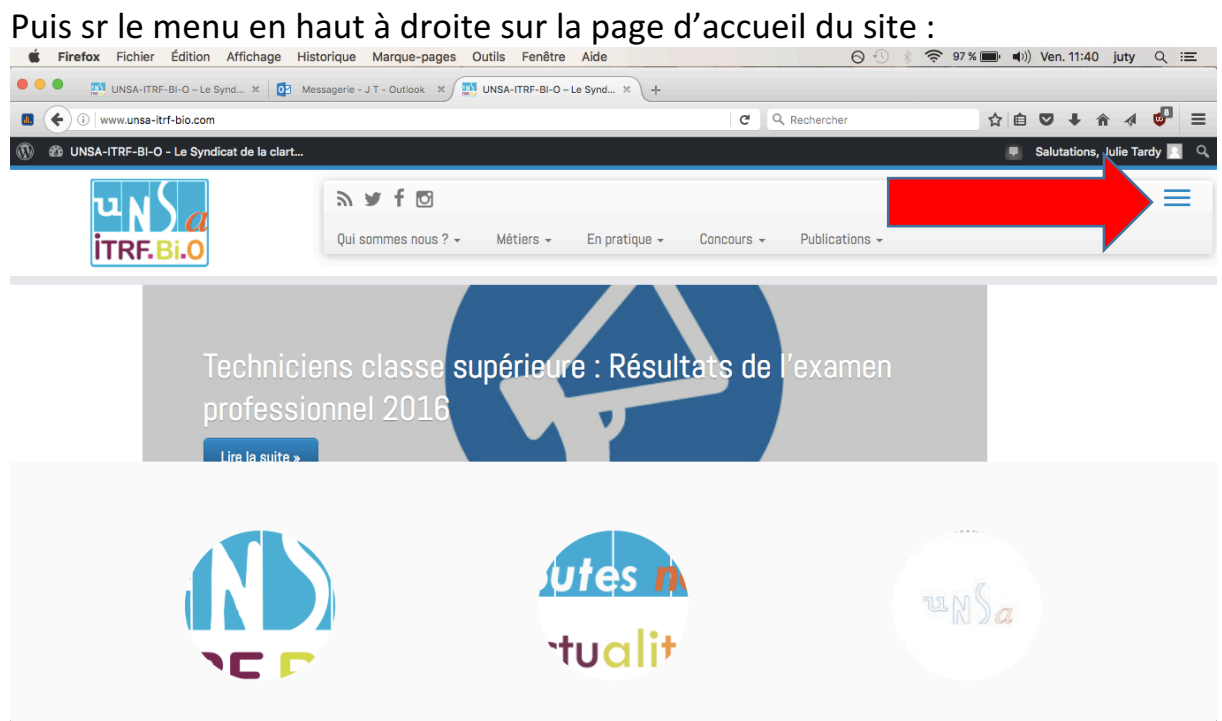

#### Vous pouvez accéder à l'espace adhérents Firefox Fichier Édition Affichage Historique Marque-pages Outils Fenêtre Aide ⊖ 🕙 🕴 🛜 97 % 🔳 🐠) Ven. 11:40 juty Q 📰 O O Messagerie - J T - Outlook X 💭 UNSA-ITRF-BI-O - Le Synd... X + ☆ 自 ♥ ↓ ☆ ∢ 🔮 😑 🚨 🔶 🛈 | www.unsa-itrf-bio.com C Q Rechercher 🛞 🔹 UNSA-ITRF-BI-O - Le Syndicat de la clart... 💻 Salutations, Julie Tardy 📃 🔍 $\times$ እ 🖌 t 🖸 Espace membres Qui sommes nous ? - Métiers - En pratique - Concours - Publications -Actus adhérents Infos académies – Adhérents Le journal – Adhérents n 2016 - 2017 Jutes n 'tualit www.unsa-itrf-bio.com/wp-login.php